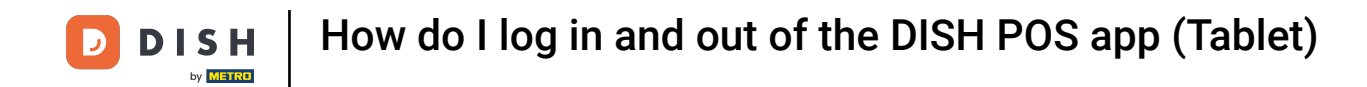

i

Welcome to the DISH POS app. In this tutorial, we guide you through the login and logout process. Note: If you have an NFC device, you also can log in with a corresponding NFC card.

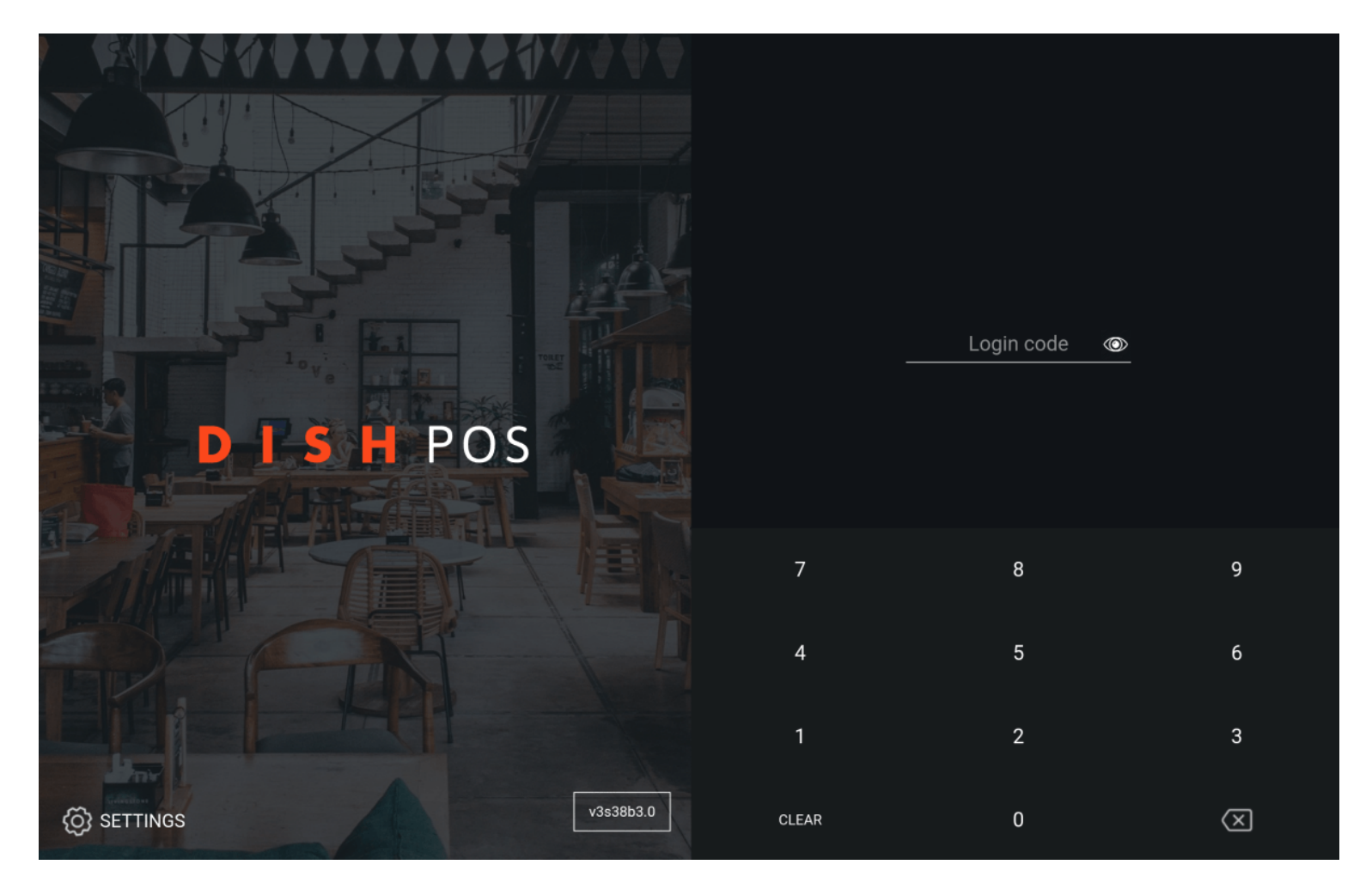

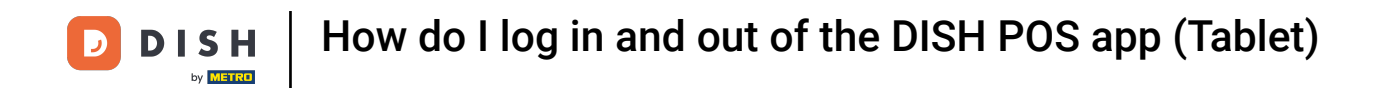

• At the login screen, simply add the user's login code, by using the input field.

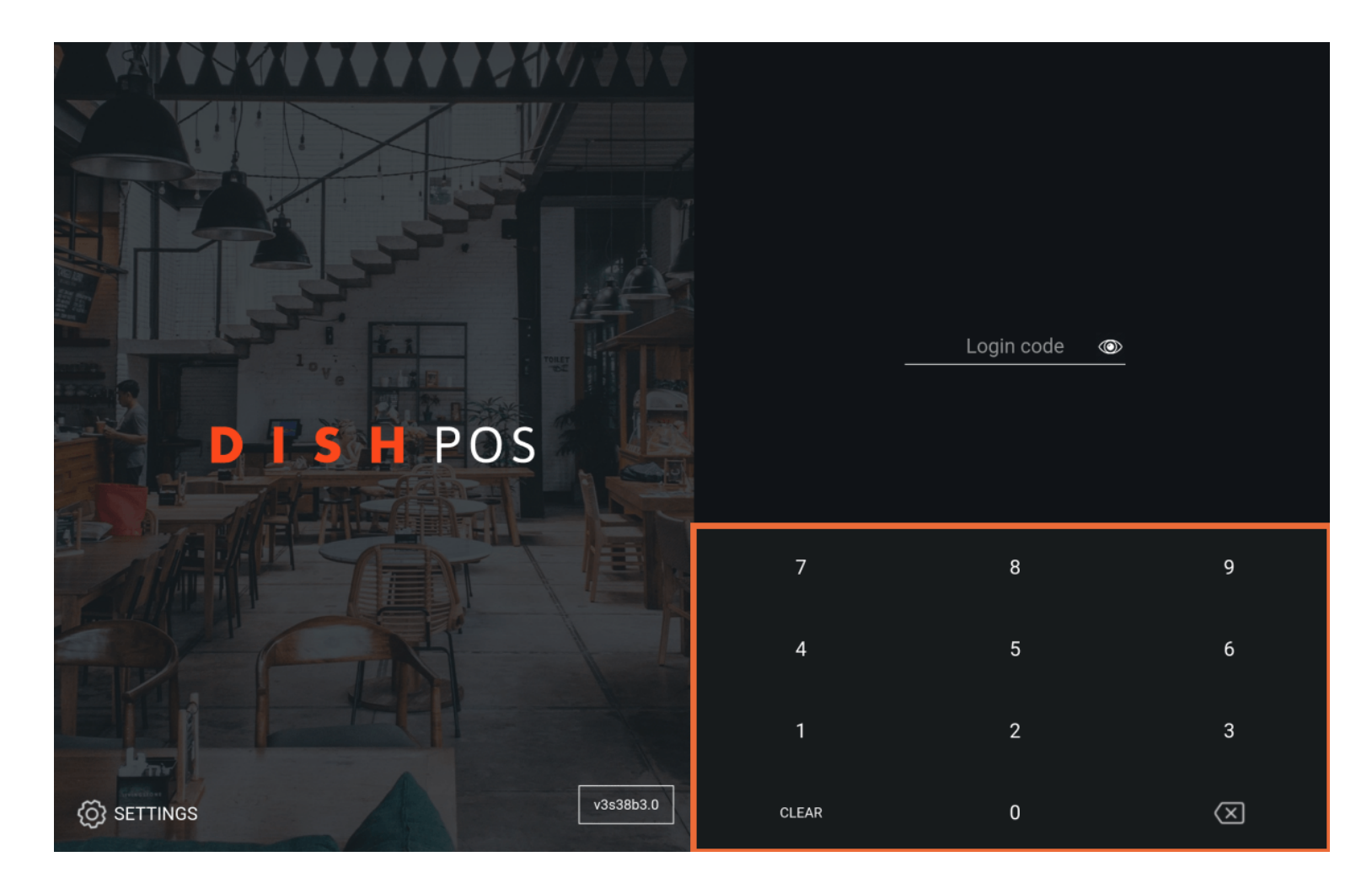

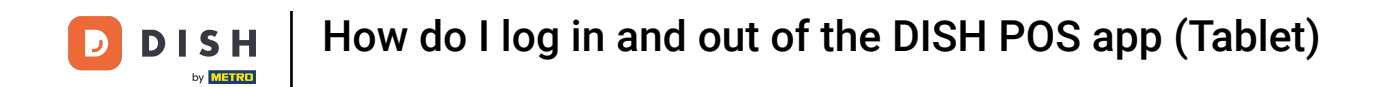

Once you entered the credentials, the login button appears. Tap on the LOGIN to access the app.

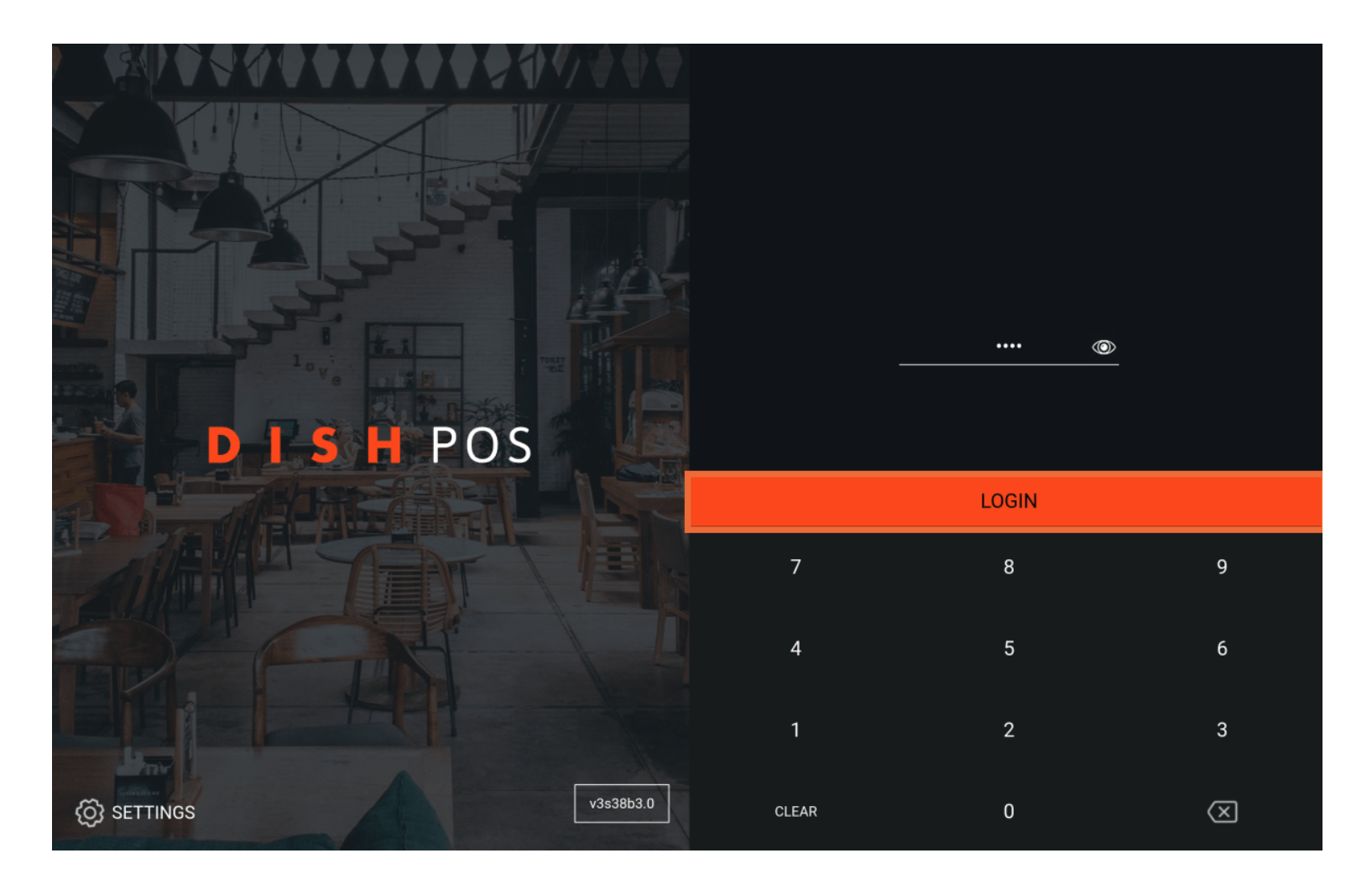

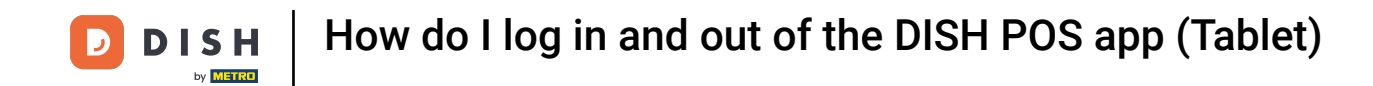

After your first login of the day, you always have to select a drawer for the shift. To do so, set the respective checkmark for the drawer you want to use. Note: Even if there is no physical drawer, you need to select one to start the shift.

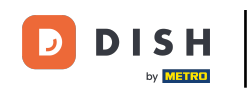

| 9 (* (* (* (* (* (* (* (* (* (* (* (* (* |                    |  |    |   |   |  |  |  |
|------------------------------------------|--------------------|--|----|---|---|--|--|--|
|                                          |                    |  |    |   |   |  |  |  |
|                                          | Choose cash drawer |  |    |   |   |  |  |  |
|                                          | Drawer             |  |    |   |   |  |  |  |
|                                          | Wallet             |  |    | 0 | 0 |  |  |  |
|                                          | Cancel             |  | ок |   |   |  |  |  |
|                                          |                    |  |    |   |   |  |  |  |
|                                          |                    |  |    |   |   |  |  |  |
|                                          |                    |  |    |   |   |  |  |  |
|                                          |                    |  |    |   |   |  |  |  |
|                                          |                    |  |    |   |   |  |  |  |
| SETTINGS                                 |                    |  |    |   |   |  |  |  |

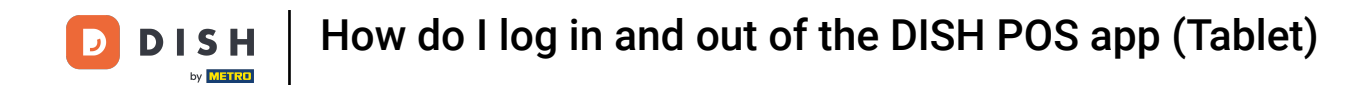

• After selecting a drawer, tap on OK to confirm your choice.

|    | Choose cash drawer |    |   |  |
|----|--------------------|----|---|--|
|    | Drawer<br>Wallet   |    | 0 |  |
| D. | Cancel             | ок |   |  |
|    |                    |    |   |  |
|    |                    |    |   |  |
|    |                    |    |   |  |
|    |                    |    |   |  |
|    |                    |    |   |  |

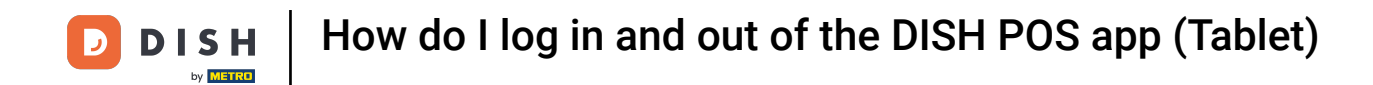

Once you are finished with your shift, you want to log out. To do so, open the menu first.

| =              | DISHPOS                 | HD Video Demo | o English   | FACILITIES OPEN | ORDERS | CUSTOMER ACCOUNTS |                       | ¢ |
|----------------|-------------------------|---------------|-------------|-----------------|--------|-------------------|-----------------------|---|
| Rest<br>2 seat | aurant<br><sup>IS</sup> |               | Direct Sale |                 | E-C    | ommerce           | Terrace<br>4920 seats |   |
|                |                         |               |             |                 |        |                   |                       |   |
|                |                         |               |             |                 |        |                   |                       |   |
|                |                         |               |             |                 |        |                   |                       |   |
|                |                         |               |             |                 |        |                   |                       |   |
|                |                         |               |             |                 |        |                   |                       |   |
|                |                         |               |             |                 |        |                   |                       |   |

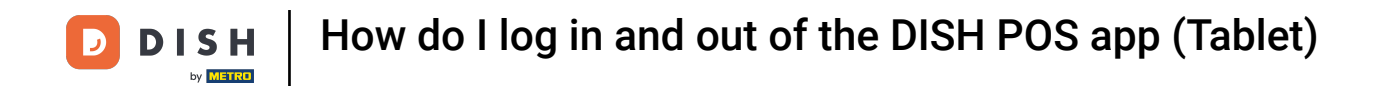

Once the menu expanded, scroll down to the bottom. Then tap on Logout to disconnect from the app.

| 0    |                         | English AREA OPEN ORDERS CUSTOMER ACCOUNTS |            |                     |  |  |
|------|-------------------------|--------------------------------------------|------------|---------------------|--|--|
| Õ    |                         | Direct Sale                                | E-Commerce | Terrace<br>80 seats |  |  |
| Supp | oort User               |                                            |            |                     |  |  |
| 4    | Payment terminal        |                                            |            |                     |  |  |
| ?    | Unexpected payments     |                                            |            |                     |  |  |
| ଟ    | Dish Support            |                                            |            |                     |  |  |
| Ä    | Self-service status     |                                            |            |                     |  |  |
|      |                         |                                            |            |                     |  |  |
| 5    | Disable ticket printing |                                            |            |                     |  |  |
| ð    | Reprint/Reopen order    |                                            |            |                     |  |  |
| Ø    | Settings                |                                            |            |                     |  |  |
| Ð    | Logout                  |                                            |            |                     |  |  |
|      |                         |                                            |            |                     |  |  |

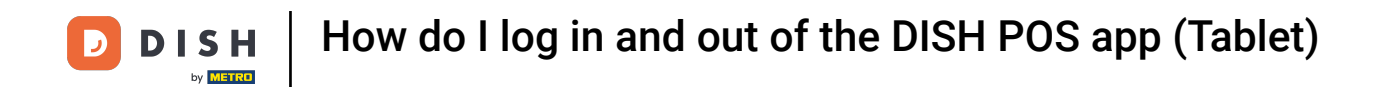

That's it. You completed the tutorial and now know the process of logging in and out.

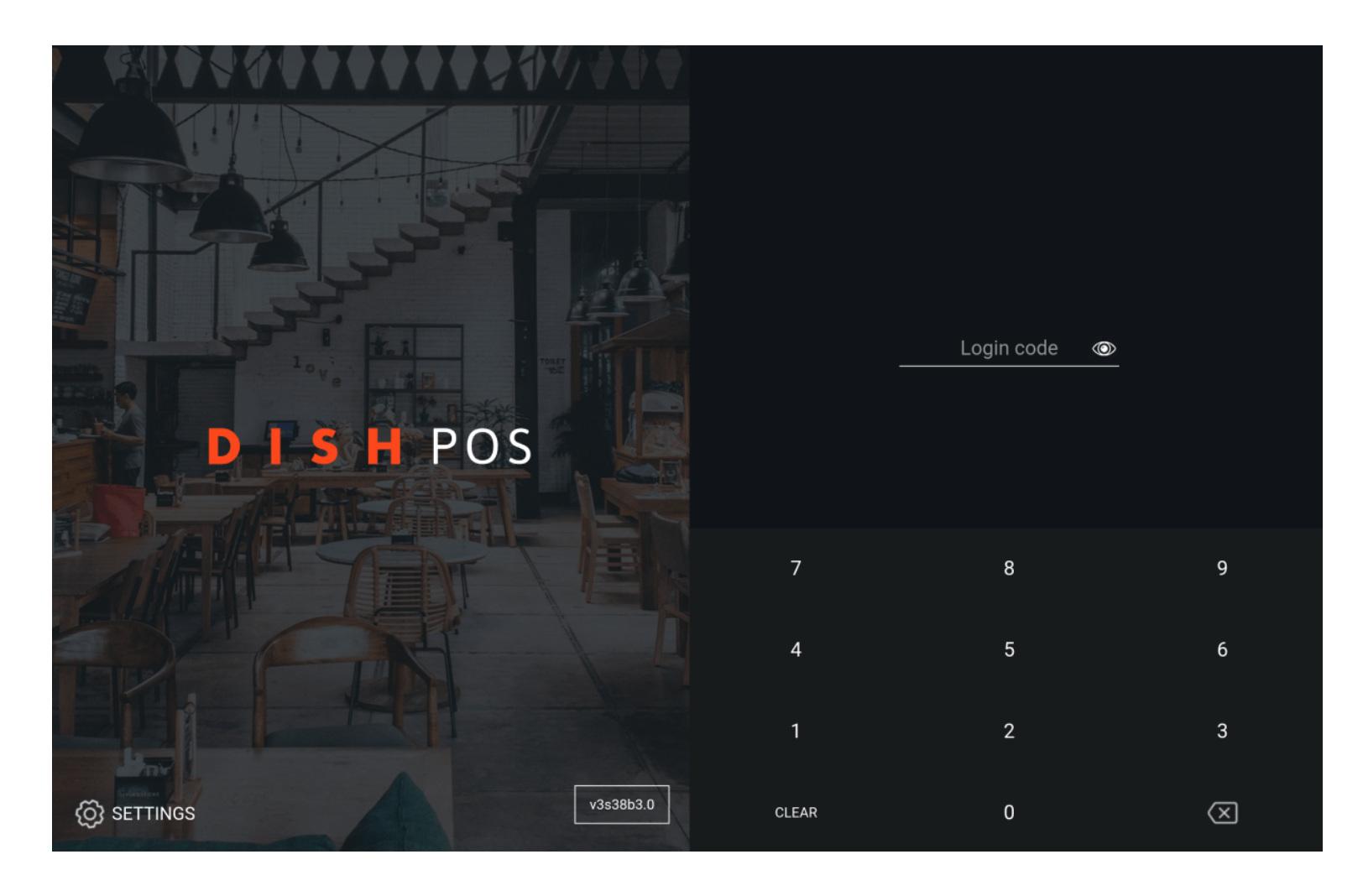

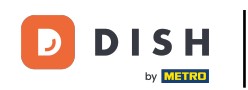

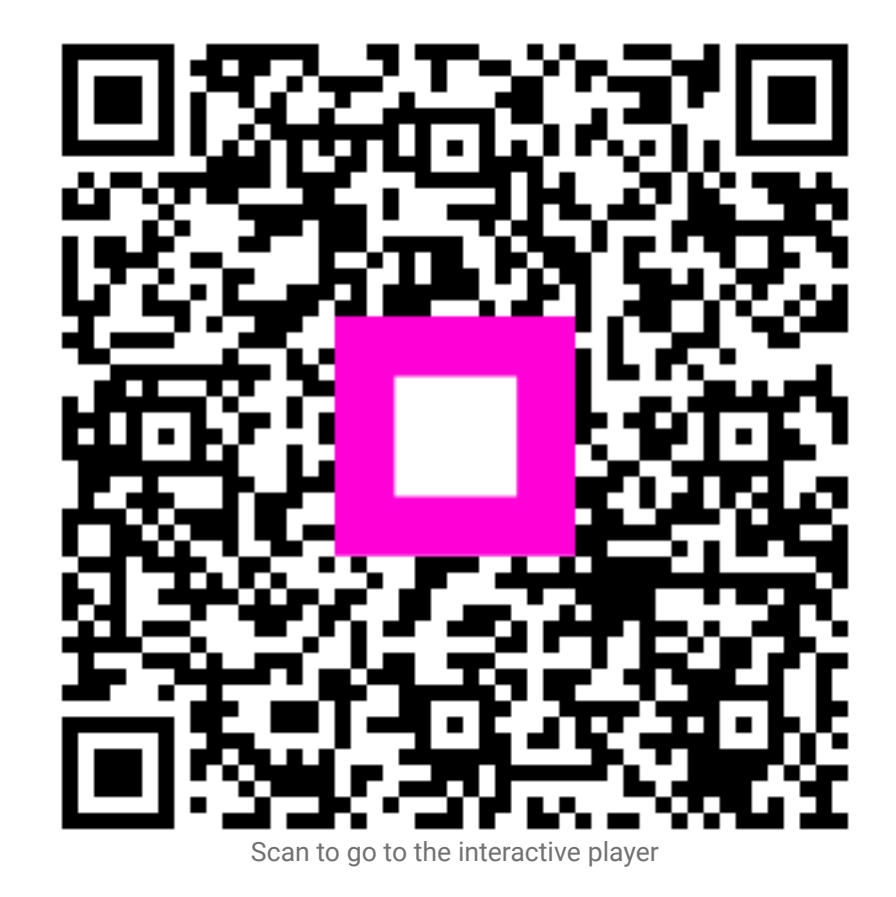